## PASSWORD SELF SERVICE

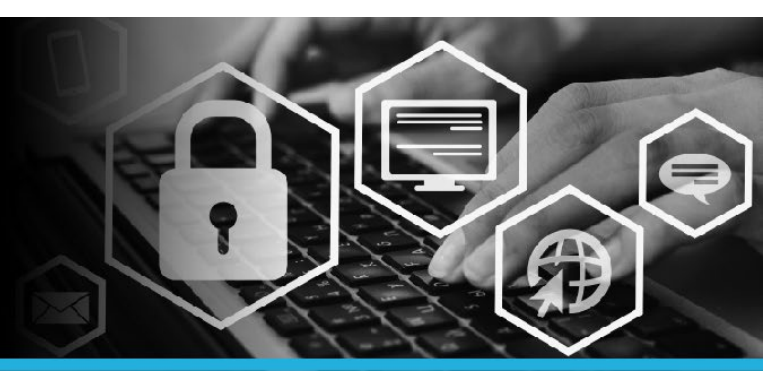

# **UNLOCK YOUR ACCOUNT**

#### STEP 1

Go to canadapost.ca and click Forgot your password? on Intrapost.

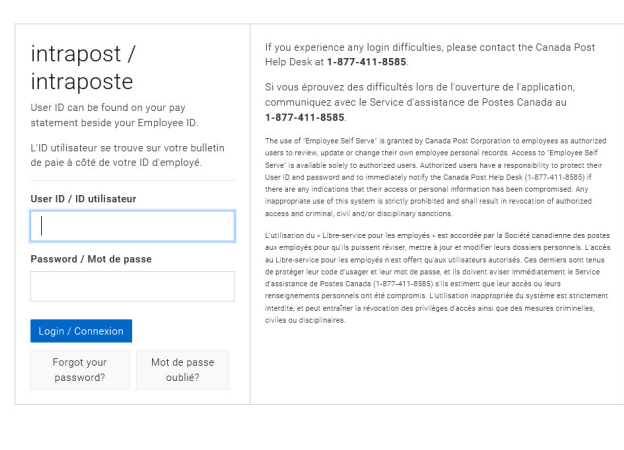

### STEP 2 Welcome to the Password Self Service logon page.

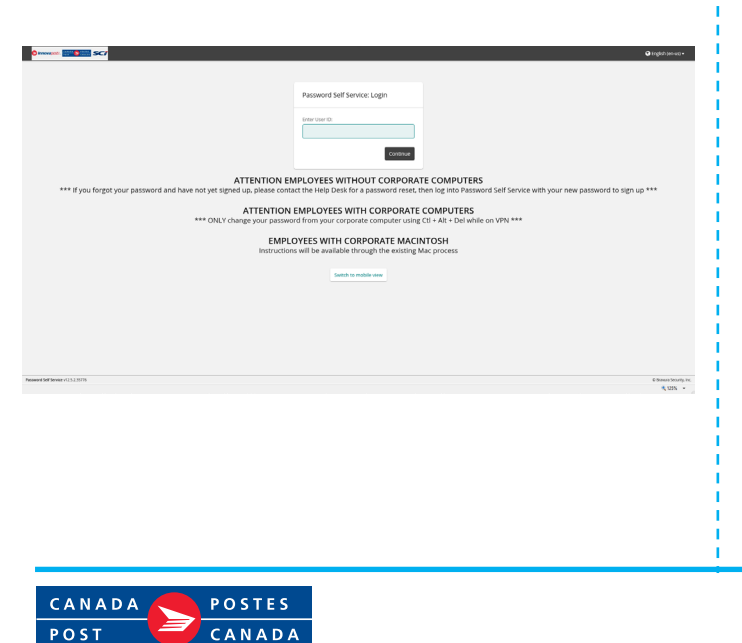

### STEP 3

Enter your User ID. Your User ID can be found on your pay statement beside your Employee ID. Click the Continue button.

| Password Self Service: Logi | n        |
|-----------------------------|----------|
| Enter User ID:              |          |
|                             | Continue |

#### STEP 4

You have 3 choices: Use password, Answer security questions OR Mobile Device. Since you forgot your password, click Answer security questions.

| Use password              |
|---------------------------|
| Answer security questions |
| Mobile Device             |

## PASSWORD SELF SERVICE

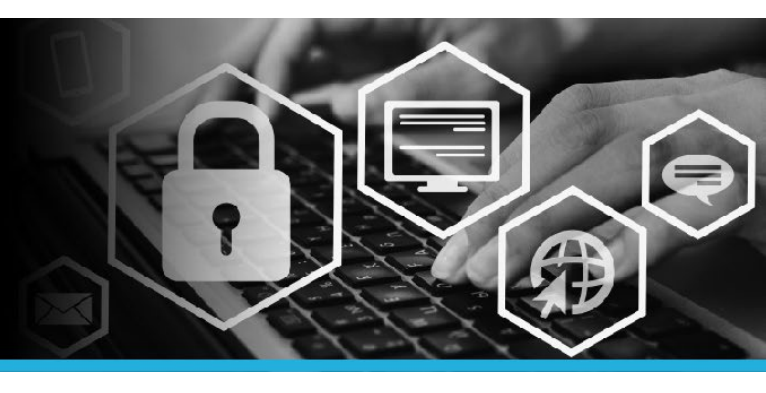

## UNLOCK YOUR ACCOUNT

#### STEP 5

Two random questions appear. Enter the **answers for each**. Then click the **Continue** button.

| Security questions                              |
|-------------------------------------------------|
| Please answer the following security questions: |
| What is your father's middle name?              |
|                                                 |
| What is your favourite book?                    |
|                                                 |
| Continue                                        |

## STEP 6

Under My Profile click Unlock accounts.

| MY PROFILE                |  |
|---------------------------|--|
| Change passwords          |  |
| Unlock accounts           |  |
| View profile              |  |
| Update security questions |  |
| Attach other accounts     |  |
| Register mobile devices   |  |
| Personal vault            |  |

### STEP 7

Click the **check box** next to the account that is locked.

| Accounts Your | Name [Your.Name] |
|---------------|------------------|
| Account       |                  |
| ✓ Your.Name   |                  |
|               |                  |

**STEP 8** Click the **Unlock** button.

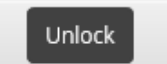

### STEP 9

Follow the instructions to change your password.

### STEP 10

Click your name in the top right corner and select Logout from the dropdown.

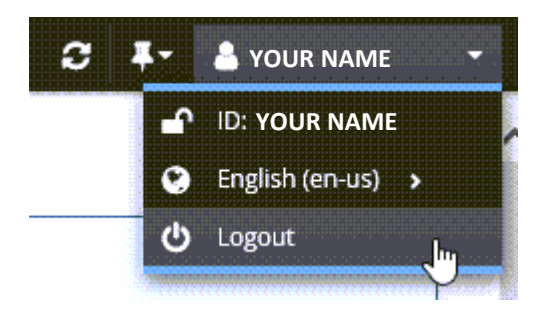

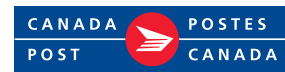